# GUIDA ALL'INVIO ON LINE DI DOCUMENTI INTEGRATIVI, SOSTITUTIVI, INIZIO/FINE LAVORI

### Premessa

Dall'Area Riservata del portale http://frontoffice.comune.pistoia.it è possibile inviare direttamente nella propria pratica <u>documenti integrativi</u> richiesti dall'ufficio o inviati spontaneamente, e/o <u>documenti sostitutivi</u> dettagliatamente specificati (in caso di un precedente errato invio).

# Allo stesso modo è possibile comunicare l'<u>inizio lavori</u> e la <u>fine lavori</u> relativamente ad una domanda precedentemente inviata.

[Per una guida rapida seguire le indicazioni evidenziate in giallo]

Collegarsi all'indirizzo del portale http://frontoffice.comune.pistoia.it. Entrare nell'Area Riservata delle Pratiche Edilizie. Dal menù sulla sinistra cliccare sulla voce Scadenzario.

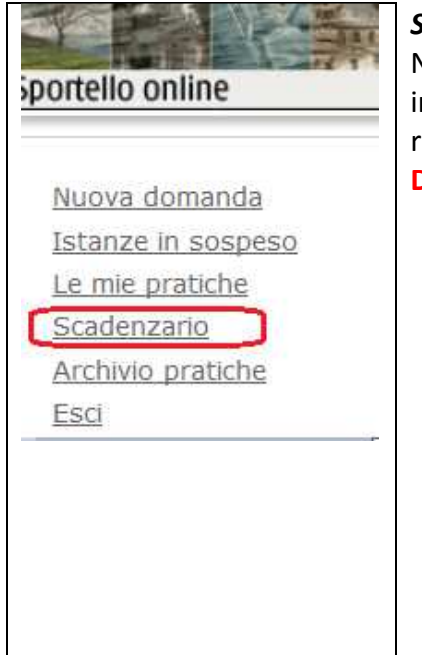

### Scadenzario

Nello scadenzario sono visualizzate le operazioni da effettuare per inviare direttamente nella propria pratica la documentazione richiesta o meno dell'amministrazione.

### Domande

1. Come mai non visualizzo la pratica?

Attualmente il sistema permette l'invio di documentazione attraverso il portale solo a richiedente e intermediario della pratica. Se la vostra pratica non compare nello scadenzario è probabile che non siate richiedente o intermediario della stessa, chiamate l'ufficio per risolvere il problema.

 Come mai la pratica compare più di una volta?
E' normale. In questa sezione non viene mostrato un elenco di pratiche ma piuttosto un elenco di operazioni da svolgere sulle pratiche. Se su una stessa pratica è possibile svolgere più operazioni tale pratica verrà ripetuta un numero di volte pari alle operazioni da svolgere.

**ESEMPIO.** Nell'esempio sottostante vengono mostrate tre operazioni (o movimenti) che è possibile effettuare sulla pratica 31295/2015 e 31502/2015.

In particolare sulla pratica 31295/2015 è possibile effettuare:

- Invio spontaneo di documenti sostitutivi (dettagliatamente specificati)

- Invio spontaneo di documenti integrativi

Mentre sulla pratica 31502/2015 è possibile effettuare un'unica operazione

-Integrazione documentale effettuata

|                   |             |         |         |                  |                                           |                                                                                                   |            | $\frown$                            |
|-------------------|-------------|---------|---------|------------------|-------------------------------------------|---------------------------------------------------------------------------------------------------|------------|-------------------------------------|
| Numero<br>Istanza | Richiedente | Azienda | Tecnico | Stato<br>Istanza | Movimento<br>precedente                   | Movimento in<br>scadenza                                                                          | Data       |                                     |
| <u>31295/2015</u> | Mario Rossi |         |         | In corso         | 17/04/2015 -<br>Ricezione pratica         | Invio spontaneo<br>di documenti<br>sostitutivi<br>(dettagliatamente<br>specificati) da<br>on-line | 17/04/2015 | <u>Effettua</u><br><u>movimento</u> |
| <u>31295/2015</u> | Mario Rossi |         |         | In corso         | 17/04/2015 -<br>Ricezione pratica         | Invio spontaneo<br>di documenti<br>integrativi da<br>on-line                                      | 17/04/2015 | <u>Effettua</u><br><u>movimento</u> |
| 31502/2015        | Mario Rossi |         |         | In corso         | 19/05/2015 -<br>Richiesta<br>integrazione | Integrazione<br>documentale<br>effettuata                                                         | 19/05/2015 | <u>Effettua</u><br><u>movimento</u> |
|                   |             |         |         |                  |                                           |                                                                                                   |            |                                     |

### **IMPORTANTE**

LISTA SCADENZE

Su ogni pratica inviata dopo il 20/04/2015 possono essere effettuati di default due operazioni/movimenti:

- 1. Invio spontaneo di documenti integrativi: per inviare integrazioni, richieste o meno dall'ufficio, e comunicazioni di inizio e fine lavori (NON CIL, per le CIL deve essere inviata una Nuova domanda).
- 2. Invio spontaneo di documenti sostitutivi: per inviare documenti che andranno a sostituire documentazione erroneamente inviata. Specificare nel campo Note (che vedremo) in modo dettagliato l'associazione documento inviato e documento da sostituire.

Per pratiche antecedenti al 20/04/2015 richiedere all'ufficio l'attivazione dei movimenti sopra citati.

Identificata la pratica e il tipo di operazione (movimento) che si vuole eseguire cliccare sul relativo <u>Effettua movimento</u>.

Verrà mostrata la seguente schermata in cui *eventualmente* vengono specificati i documenti richiesti dall'ufficio e le motivazioni (campo Note).

Per procedere all'invio cliccare sul pulsante *Procedi*. Verrà visualizzata la seguente maschera.

| portello online                                                      | AREA RISERVATA<br>SPORTELLO UNICO DELL'EDILIZIA E DELLE IMPRESE - UFFICIO SUAP    |
|----------------------------------------------------------------------|-----------------------------------------------------------------------------------|
| <u>Nuova domanda</u><br><u>Istànze in sospeso</u><br>Le mie pratiche | INVIO SPONTANEO DI DOCUMENTI INTEGRATIVI DA ON-LINE<br>Riepilogo dei dati immessi |
| <u>Scadenzario</u><br><u>Archivio pratiche</u><br><u>Esci</u>        | Note                                                                              |

E' possibile scrivere nel campo Note eventuali comunicazioni da inviare all'amministrazione. Ricordarsi di cliccare sul pulsate Aggiorna note che compare solo se il campo Note contiene un messaggio.

Per allegare i documenti cliccare sul bottone Aggiungi allegato.

E' possibile aggiungere più di un allegato.

ATTENZIONE: la dimensione complessiva della documentazione non può superare i 36 MB.

| luova domanda                                        | INVIO SPONTANEO D                                                  | I DOCUMENTI INTEGRATIVI DA ON-LINE |
|------------------------------------------------------|--------------------------------------------------------------------|------------------------------------|
| <u>stanze in sospeso</u><br>e mie pratiche           | Riepilogo dei dati immess                                          | 1                                  |
| <u>cadenzario</u><br>rchivio pratich <u>e</u><br>sci | Note                                                               | si invia bollettino                |
|                                                      |                                                                    |                                    |
|                                                      | Aggiungi allegato                                                  | Aggiorna note                      |
|                                                      | <b>Aggiungi allegato</b><br>Descrizione allegato<br>(obbligatoria) | Aggiorna note<br>Bollettino        |

Inserire una descrizione e cliccare sul pulsante *Sfoglia...* per ricercare nella propria postazione il documento da inviare, quindi caricarlo.

A termine dell'operazione cliccare nuovamente su Aggiungi allegato.

Via via che i documenti vengono caricati viene mostrato l'elenco degli stessi. E' possibile eliminare i documenti cliccando sul relativo tasto Elimina.

Una volta caricata tutta la documentazione cliccare sul pulsante Trasmetti al comune.

L'operazione si conclude con la visualizzazione del messaggio "I dati sono stati inviati con successo", il comune ha acquisito i dati trasmessi.

#### Domande

*Come posso sincerarmi d'aver effettivamente inviato? Come mai non ho ricevuto alcuna ricevuta, né numero di protocollo?* 

Non viene rilasciata alcuna ricevuta all'invio di documenti. Potete accertarvi della buona riuscita dell'operazione e conoscere il numero di protocollo assegnato entrando nel Le mie pratiche, ricercando la pratica che avete integrato, cliccando sul relativo *Seleziona*.

Nel dettaglio della pratica, in basso, troverete un elenco di *Movimenti*. Tra questi potrete vedere il movimento che avete appena effettuato, i relativi documenti inviati, il numero di protocollo assegnato. Se così non fosse, aspettate pochi altri minuti per permettere al sistema di acquisire l'invio.

Per **problemi di carattere informatico** chiamare il numero 0573-371900 (con casella vocale attiva lasciare un messaggio). Oppure scrivere a: <u>portalesuap@comune.pistoia.it</u>